## **Anleitung** Erste Anmeldung itsLearning

1) Öffne folgende Internetseite: https://portal.schule-sh.de/

## 2) Klicke auf "Anmelden"

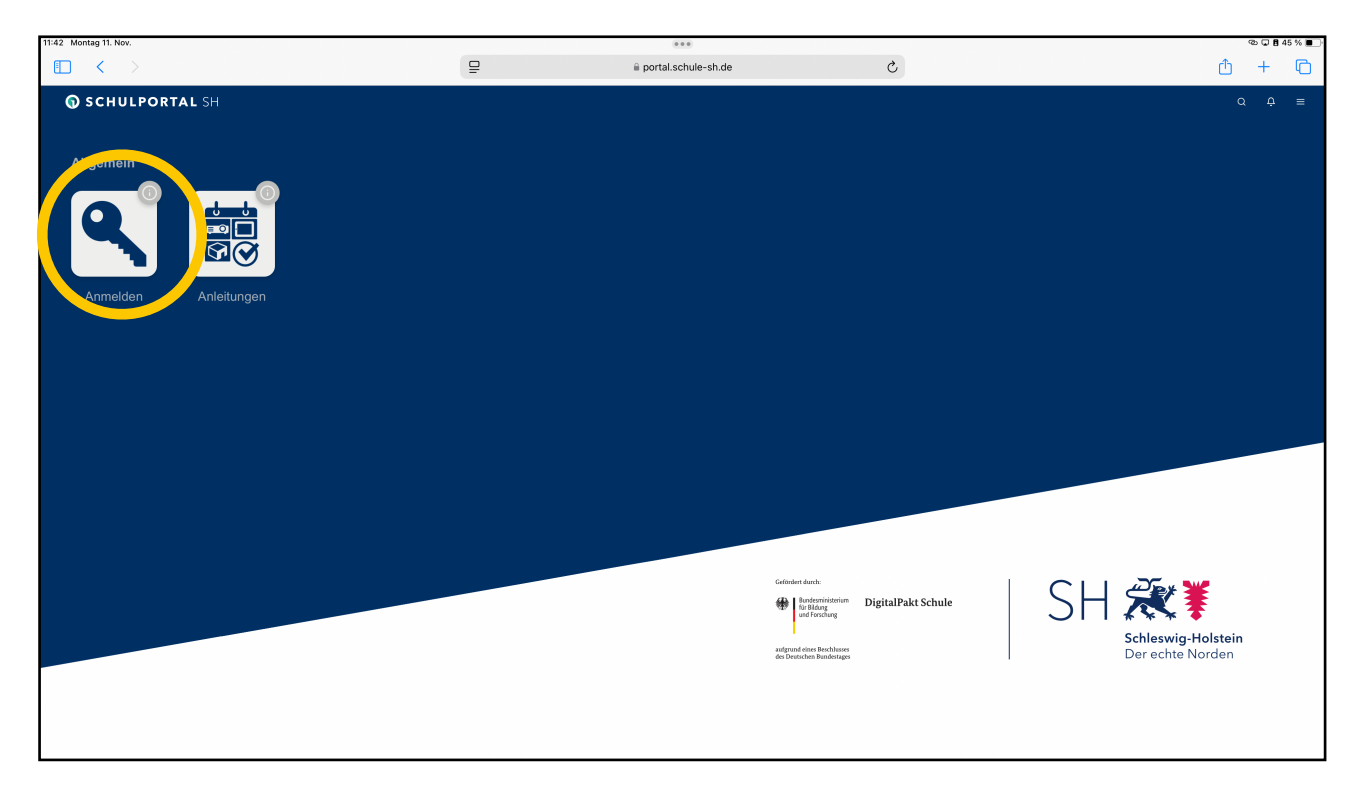

3) Trage deinen Benutzernamen ein. Achte auf die korrekte Schreibweise und evt. Ziffern.

4) Trage das Passwort "Gefa2024" ein und drücke auf Anmelden.

| 11:48 Montag 11. Nov. | eee<br>A unatan shudatsh da | ල 🖓 🛢 42 % 🔳 ි |
|-----------------------|-----------------------------|----------------|
| କ୍ତ ucs               |                             | =              |
|                       | Anmelden bei schule-sh.de   |                |
|                       | SH 🏹                        |                |
|                       | Benutzername<br>opohl       |                |
|                       | Passwort.                   |                |
|                       | →] Anmelden                 |                |
|                       |                             |                |
|                       | Passwort vergessen?         |                |
|                       |                             |                |
|                       |                             |                |
|                       |                             |                |
|                       |                             |                |
|                       |                             |                |
|                       |                             |                |
|                       |                             |                |

5) Nun wirst du aufgefordert dein Neues Passwort auszuwählen. Trage es ein!

| 12:08 Montag 11. Nov. |   | ***                                                      |   |   | ∞ଢ∎3 | 7 % 💽 |
|-----------------------|---|----------------------------------------------------------|---|---|------|-------|
|                       | ₽ | ucs-sso.schule-sh.de                                     | 5 | Û | +    | G     |
| କ୍ତି UCS              |   |                                                          |   |   |      | ≡     |
|                       |   | Anmelden bei schule-sh.de                                |   |   |      |       |
|                       |   | SH 👯 🏹                                                   |   |   |      |       |
|                       |   | Das Passwort ist abgelaufen und muss erneuert<br>werden. |   |   |      |       |
|                       |   | Neues Passwort                                           |   |   |      |       |
|                       |   | Neues Passwort (wiederholen)                             |   |   |      |       |
|                       |   | Passwort ändern                                          |   |   |      |       |
|                       |   | Passwort vergessen?                                      |   |   |      |       |
|                       |   |                                                          |   |   |      |       |
|                       |   |                                                          |   |   |      |       |
|                       |   |                                                          |   |   |      |       |
|                       |   |                                                          |   |   |      |       |
|                       |   |                                                          |   |   |      |       |
|                       |   |                                                          |   |   |      |       |

6) Klicke auf "Passwort ändern" und du gelangst zu dieser Seite. Hier kannst du nun itslearning öffnen.

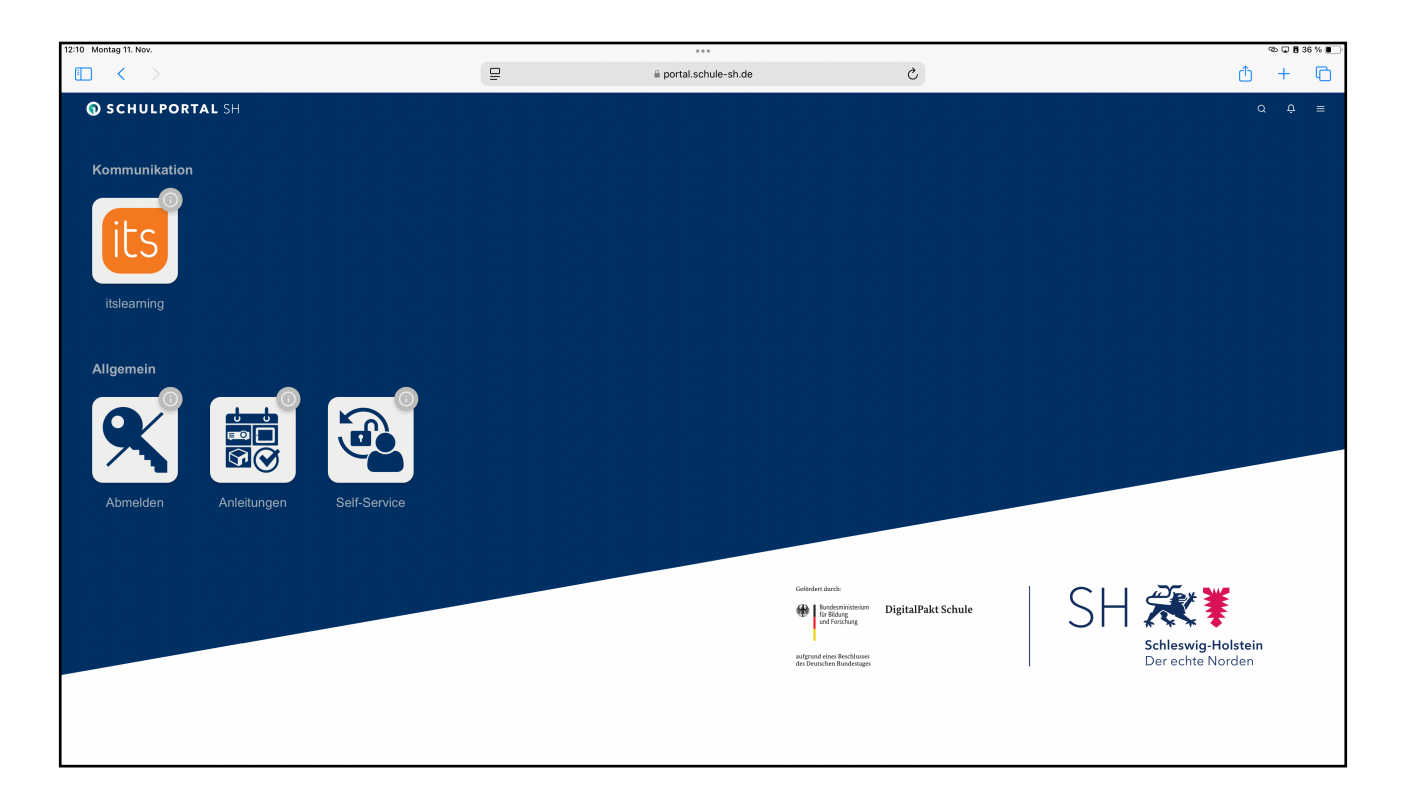